2151. Fót, Béke u. 72. Tel: 06-30-9348-310, 06-30-9823-377 Fax: 06-27-358-876 www.kalibra59.hu

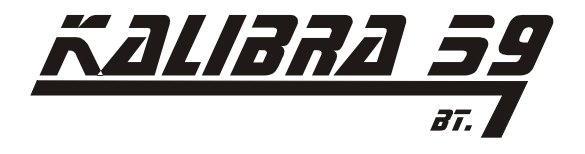

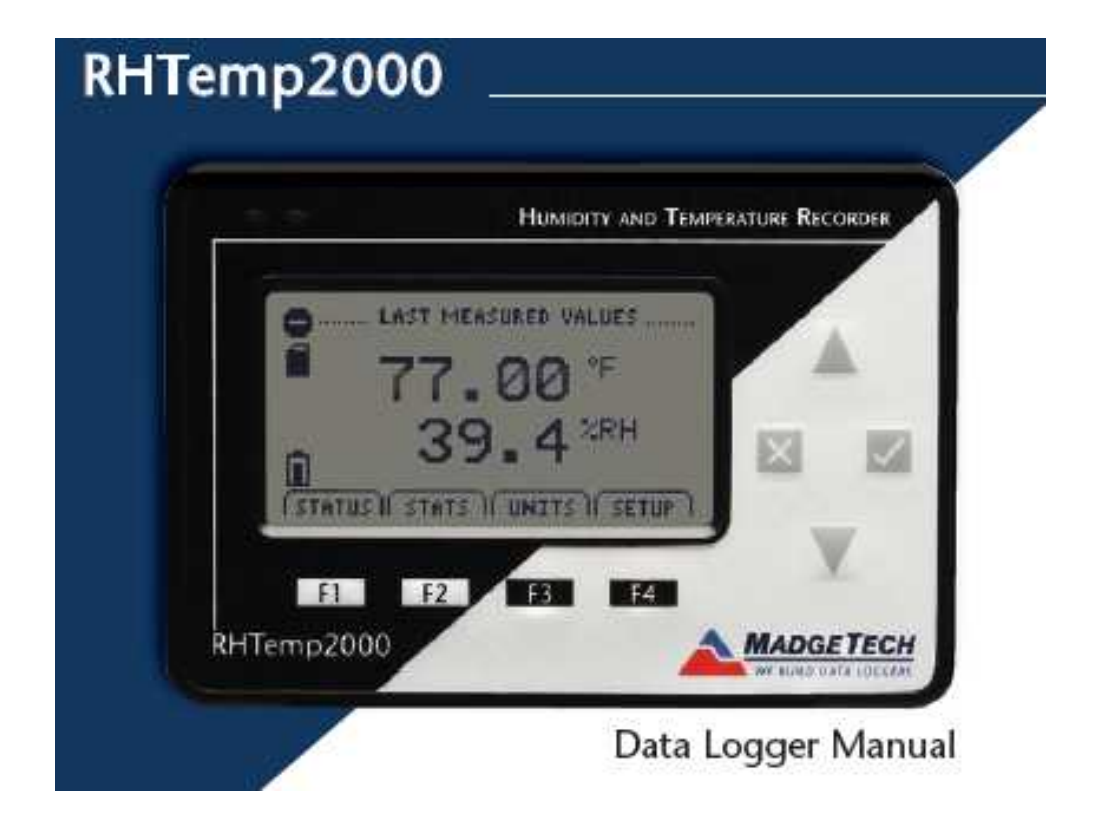

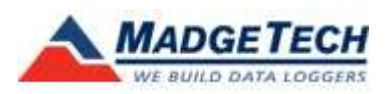

2151. Fót, Béke u. 72. Tel: 06-30-9348-310, 06-30-9823-377 Fax: 06-27-358-876 www.kalibra59.hu

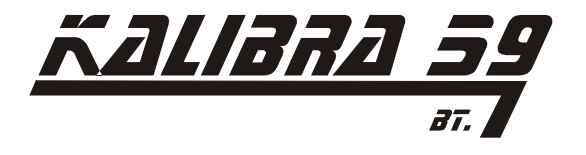

# 1. Specifikáció:

Hőmérséklet: Méréshatár: -20 .... +60 °C Felbontás: 0,1 °C Pontosság:  $\pm 0,5$  °C (0...+50 °C) Páratartalom: Méréshatár: 0....95%RH Felbontás: 0,1<sup>%RH</sup> Pontosság: ±3%RH (±2%RH 25 °C hőmérsékletnél ) A készülék a fenti pontosságra +10....+40 °C közötti hőmérsékleten képes. LCD kijelző: Méretei 63mmX35mm Szöveg: Csatornánként konfigurálható Kijelzés: állapot, tápellátás, memória Háttérvilágítás: Konfigurálható ki be kapcsolás, fényerősség állítás, automata lekapcsolás. Ki-be kapcsolás: Szoftveresen programozható indulási időpont hat hónapra előre, programozható kikapcsolási idő. Memória: Szoftveresen beállítható csomag méretek, két csatorna összesen 262,143 regisztrátum tárolására képes Mintavételezési idő: Szoftveresen állítható 2pásodperctől 24 órás intervallum között Táp ellátás: Telep típusa: 9V lítium elem élettartama 30nap (1 perces mintavételezés és kikapcsolt háttér világítású folyamatos LCD kijelzés mellett) Külső tápegység: 7-24VDC 100mA Adat formátum: °C; °F; °R; K; %RH, mg/ml; vízgőz koncentráció; harmatpont; Időbeni stabilitás: 1 perc / honap (+20....+30 °C) PC csatlakozás: Soros RS-232 vagy US:B porton keresztül Szoftver kompatibilitás: Windows 95....XP Megengedett körnvezeti feltételek: A készülék -20 .... +60 °C hőmérsékleti tartomány és 0....95%RH légnedvesség tartalom mellett üzemel meghibásodás nélkül. Méretek: 122mm X 84mm X 32mm Súly: 440g

Burkolat anyaga: Festett alumínium

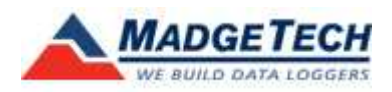

2151. Fót. Béke u. 72. Tel: 06-30-9348-310, 06-30-9823-377 Fax: 06-27-358-876 www.kalibra59.hu

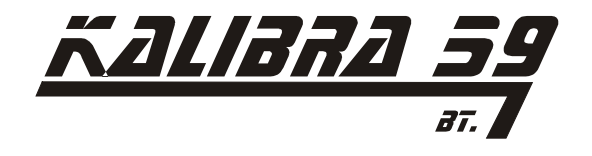

# 2. Garanciális feltételek:

A készülékre 12 hónap garanciát biztosítunk, melyet az eredeti számla – vagy annak másolata- bemutatásával a Kalibra59 Bt telephelyén 2151. Fót, Béke u. 72 (Tel: +36-30-9348-310; www.kalibra59.hu) érvényesíthet.

A készülékre a garancia nem érvényesíthető abban az esetben, ha:

- az eszközön vagy annak kijelzőjén mechanikai sérülés, törés látható -
- a készüléket nem a specifikációban megadott tartományok között használták -

Továbbá a telep cseréje sem tartozik a garanciális meghibásodások közé. Valamint a szoftverrel és a készülék szoftveres beállításaival kapcsolatos problémákat sem tudjuk garanciális hibaként kezelni, de a fellépő nehézségeket megvizsgáljuk és amint tudjuk kiküszöböljük.

Köszönjük megértésüket.

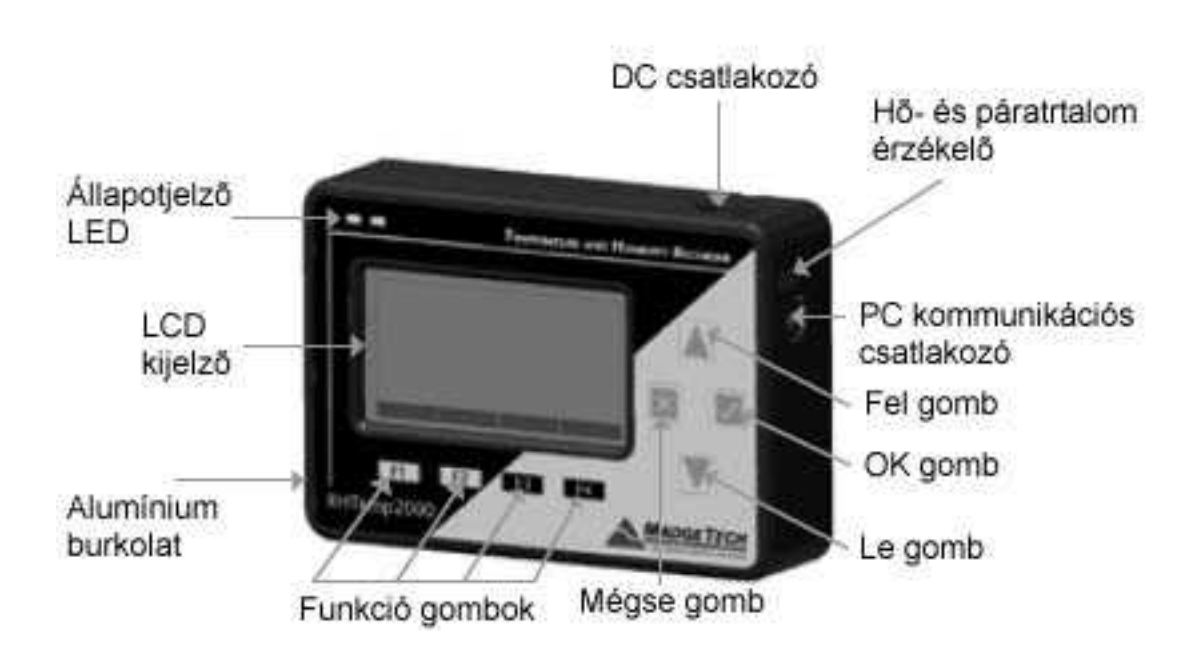

# 3. A készülék bemutatása

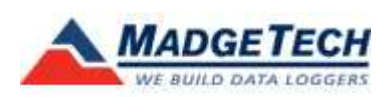

2151. Fót, Béke u. 72. Tel: 06-30-9348-310, 06-30-9823-377 Fax: 06-27-358-876 www.kalibra59.hu

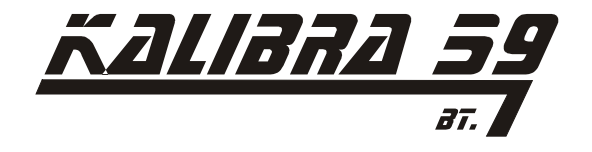

3.1 Kijelző leírása:

# Telep kijelzés:

A telep állapota icon mutatja a lítium elem töltöttségi szintjét. Amikor a telep kiürült (battery empty) felirat látható, a telep cseréje szükséges.

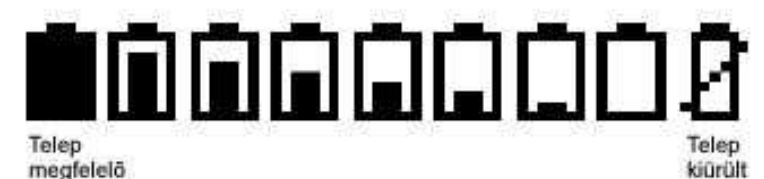

# Memória kijelzés:

A memória állapota ikon mutatja memória telitettségét. Abban az esetben, ha a készüléket felülírásos üzemmódra állítja ( a készülék a memória meg teltekor az új mintával a legelső mintát írja felül) a készülék mindig memória üres ( memory empty) feliratot mutat.

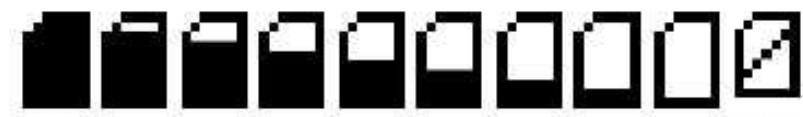

Memória üres

Memória megtelt

Mintavételezési ciklus kijelzés:

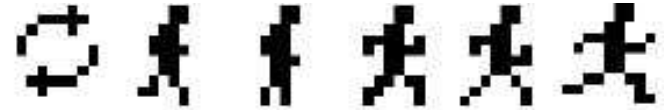

Késleltetés kijelzés:

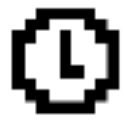

Készülék foglalt:

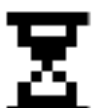

Adatgyűjtés leállt:

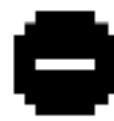

Külső táp ellátás:

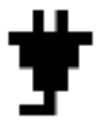

A készülék nincs felprogramozva:

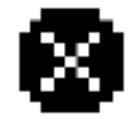

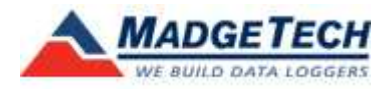

2151. Fót, Béke u. 72. Tel: 06-30-9348-310, 06-30-9823-377 Fax: 06-27-358-876 www.kalibra59.hu

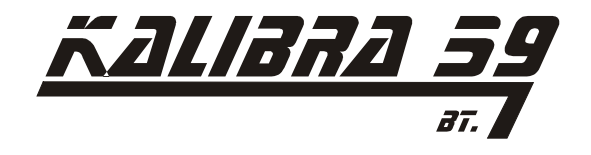

### 3.2 A kijelző beállításainak megváltoztatása:

Az Rhtemp2000 készülékek gyári beállítása hőmérséklet kijelzés esetén  $^\circ C$  , míg páratartalom kijelzés esetén %RH.

Ezeket a paramétereket Ön könnyedén megváltoztathatja, ha megnyomja az F3 gombot a készülék előlapján. Ezután az F1 gomb segítségével a hőmérsékletcsatornát, az F2 gombbal pedig a páratartalom csatornát választhatja ki. Miután kiválasztotta a megfelelő bemenetet, a megfelelő mértékegységet (vagy skálát) a fel- le gombokkal tudja kijelölni.

## Főképernyő $\rightarrow$ F3 $\rightarrow$ F1(hő) vagy F2 (pára) $\rightarrow$ fel-le a megfelelő pontig

Alapbeállításként a kijelzőn mindkét csatorna mért értéke megjelenik. Ezeket azonban Ön tetszés szerint elrejtheti vagy előhívhatja a következő módon:

Nyomja meg a készülék előlapján található F4 gombot a belépéshez a "beállítás" menübe. Ezután nyomja meg az F1 gombot, hogy belépjen a kijelzés menüpontba.

Itt az F1 ( hőmérséklet) és F2 (páratartalom) gombok megnyomásával érheti el, hogy az adott kijelzés eltűnjön vagy megjelenjen a kijelzőn.

## Főképernyő $\rightarrow$ F4 $\rightarrow$ F1 $\rightarrow$ F1(hő) vagy F2 (pára)

Kijelzett érték méretének megváltoztatása:

A kijelzett értéket a készülék három méretben (kicsi-small, közepes-medium és nagylarge) tudja megjeleníteni. Ezeket a következő képpen választhatja ki:

Nyomja meg a készülék előlapján található F4 gombot a belépéshez a "beállítás" menübe. Ezután nyomja meg az F1 gombot, hogy belépjen a kijelzés menüpontba. Nyomja meg újra az F4 gombot, majd az F2 gombbal léptetheti a méreteket.

### Főképernyő $\rightarrow$ F4 $\rightarrow$ F1 $\rightarrow$ F4 $\rightarrow$ F2 ismétlésével váltakoznak a méretek.

Memória állapot kijelzését kiteheti a teljes képernyőre a következő módon:

Nyomja meg az F1 majd az F2 gombokat.

A kijelzőről ekkor eltűnik a mért értékek kijelzése, a készülék azonban változatlanul tárolja az adatokat.

### $F \ddot{o} k \acute{e} p erny \ddot{o} \rightarrow F1 \rightarrow F2$

Táp ellátás aktuális adatainak ki íratását a képernyőre a következő gomb kombinációval teheti meg :

Nyomja meg az F4 gombot a belépéshez a "beállítás" menübe, majd nyomja meg az F2 gombot a táp ellátás pont eléréséhez. Ezután az F4 gomb kétszeri megnyomásával az adatok megjelennek a kijelzőn.

A kijelzett adatokból megtudhatja a telep töltöttségét és típusát, és külső táp ellátás esetén a táp feszültséget.

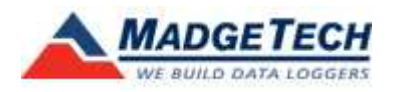

*2151. Fót, Béke u. 72.* Tel: 06-30-9348-310, 06-30-9823-377 Fax: 06-27-358-876 www.kalibra59.hu

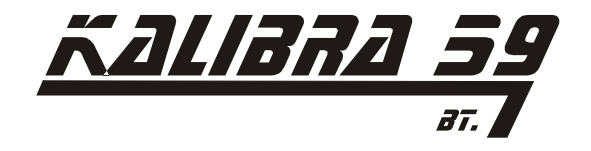

# $\textit{F\"okeperny} \textit{\"o} \rightarrow \textit{F4} \rightarrow \textit{F2} \rightarrow \textit{F4} \rightarrow \textit{F4}$

A kijelző kontrasztját egyszerűen a mégse (cancel) és a fel (up) illetve le (down) gombok egyidejű megnyomásával állíthatja.

### Főképernyő

A készülék főképernyőjén mért értékek valós idejű kijelzését láthatja.

A főképernyő alján a négy funkció gomb aktuálisan hozzárendelt parancsa jelenik meg. Ezek segítségével jut el az alsó menü szintekre, vagy lépkedhet a beállítások között. A kijelző bal oldalán mindig láthatóak a fontos állapot jelző ikonok.

### (F1)Állapot menü:

Az F1 gomb megnyomásakor először az állapot menü jelenik meg az általános paraméterekkel. Majd az F2 és F3 gombok megnyomásával megjelenítheti a memória állapot és az idő állapot képernyőket.

### Általános paraméterek képernyő:

Ezen a képernyőn a lényeges információkat tekintheti meg az éppen futó adatgyűjtésről.

Indítási és leállítási dátum és idő, mintavételezési időt, a készülék státuszát, valamint az egyéb szoftveresen beállított paramétereket.

#### Memória állapot képernyő:

Itt megtekintheti százalékos értékben a memória állapotát, valamint a mentett regisztrátumok számát, a maximálisan elmenthető minták számát, vagy a felülíró üzemmód esetén "disabled" kiírás látható a regisztrátum száma helyett.

#### ldő állapot képernyő:

Itt látható az aktuális idő és dátum, valamint az utolsó mentés ideje és dátuma.

### (F2)Statisztika menü:

Az F2 gomb megnyomásakor jelenik meg a statisztika menü. Itt különféle statisztikák készíthetőek és jeleníthetőek meg a talált adatokból

### Statisztika megjelenítése csatornánként képernyő:

Az F1 gomb megnyomásával választhatja ki ezt a funkciót. Ezután az F1 és F2 gombokkal jut el az egyes csatornák adataihoz. Mindkét bemenetnél megjelenítésre kerülnek a minimum, maximum és átlag értékek:

### Statisztika megjelenítése típusonként képernyő:

Ezt a képernyőre az F2 gomb megnyomásával érheti el. Itt az adatokat típusonként minimum, maximum vagy átlag az F1, F2 és F3 funkció gombokkal listázhatja.

### Statisztikai adatok képernyő:

Az F3 gomb lenyomásával jut el a statisztikai információk képernyőre. Az itt megjelenő adatokat a következő módon törölheti:

Jelen esetben az F1 gombhoz a "clear"-törlés funkció lett hozzá rendelve. E gomb lenyomásával a kijelzőn a clear felirat jelenik meg és a funkció gombokhoz F1 "yes" – IGEN és F2 "no"-NEM utasítások kapcsolódnak Az F2 gombal véglegesítheti a törlést.

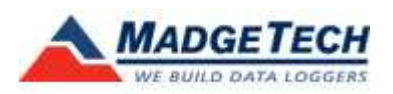

2151, Fót, Béke u. 72. Tel: 06-30-9348-310, 06-30-9823-377 Fax: 06-27-358-876 www.kalibra59.hu

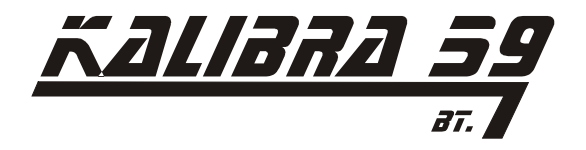

### (F3)Mértékegység választás menü:

A mérendő értékek mértékegység kijelzése a következő képpen változtatható: nyomja meg az F3 gombot. Ezután az F1 gomb segítségével a hőmérsékletcsatornát, az F2 gombbal pedig a páratartalom csatornát választhatia ki. Miután kiválasztotta a megfelelő bemenetet, a megfelelő mértékegységet (vagy skálát) a fel- le gombokkal tudja kijelölni.

### (F4)Konfigurációs menü:

Ezt a menü pontot az F4 gomb megnyomásával érheti el. Ezen a képernyőn állíthatja be az Rhtem2000 készülék kijelzőjén megjelenő adatokat, a megjelenés módját és a kijelző alap beállításait, a háttérvilágítást és a telep kímélő üzemmódokat.

#### Kiielző:

A kijelző beállításaihoz nyomja meg az F1 funkció gombot.

#### Megjelenítés:

A kijelző beállítás al menüben ez az első képernyő ami megjelenik. Itt az F1 és F2 gombokkal kiválaszthatja a kívánt csatornát és az tetszés szerint ki írathatja a kijelzőre, vagy eltüntetheti onnan.

#### Képernyő beállítások:

Abban az esetben ha a "more" -több, azaz az F4 gombot választja, a képernyő beállítások oldalra jut, ahol kiválaszthatja a kijelzés megfelelő kontraszt és méret értékeit, az előzőekben leírt módon.

#### Táp ellátás:

Itt adhatja meg a kijelzés és háttérvilágítás és a státusz LED üzemmódját. Ezek helyes beállításával jelentősen növelheti a telep élettartamát.

#### Feszültség beállítások:

Kijelző: A kijelző beállítható folyamatos érték mutatásra, vagy automata kikapcsolás módra (5 perc inaktivitás után). Nyomja meg kétszer az F1 gombot, majd a fel – le gombok segítségével válassza ki a kívánt beállítást. "On" folyamatos üzem, vagy "auto" automata kikapcsolás mód.

Háttérvilágítás: a kijelzéshez hasonlóan, a háttérvilágítást is állíthatjaenergia takarékos üzemmódba. Három beállítási lehetőséget kínál fel a készülék : folyamatos, kikapcsolt és automata kikapcsolás 30 másodperc inaktivitás után.

Nyomja meg kétszer az F2 gombot, majd a fel – le gombok segítségével válassza ki a kívánt beállítást. "On" folyamatos üzem, "Off" kikapcsolva vagy "auto" automata kikapcsolás mód.

Státusz LED: a készülék bal felső sarkán elhelyezkedő 2 db LED kijelzése is lekapcsolható, a telep védelme érdekében.

Nyomja meg kétszer az F1 gombot, majd a fel – le gombok segítségével válassza ki a kívánt beállítást. "enabled" jelzés engedélyezve, vagy "disabled" jelzés letiltva mód. Kijelző frissítés:

Válasza a "More" – több azaz F4 vagy az OK gombok valamelyikét, a képernyő frissítés oldal eléréséhez. Itt az F1 gomb segítségével kiválaszthatja a képernyő frissítés módját. Ami lehet periodikus "auto" vagy a mintavételezéssel megegyező idejű " reading". Amennyiben a periodikus módot választja, a frissítés idejét az F2 gomb megnyomása után a fel-le gombokkal határozhatja meg.

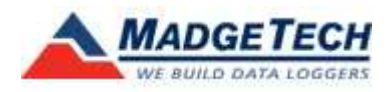

*2151. Fót, Béke u. 72.* Tel: 06-30-9348-310, 06-30-9823-377 Fax: 06-27-358-876 www.kalibra59.hu

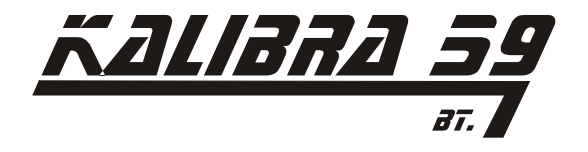

#### Telep kijelzés:

Válasza a "More" – több azaz F4 vagy az OK gombok valamelyikét, a telep kijelzés oldal eléréséhez. Itt a telep típusa látható. Lehetősége nyílik a telep típusának változtatására, abban az esetben van erre szükség, ha a készülékbe nem, a gyárilag telepített lítium elemmel azonos típusú telep kerül.

Az F1 gomb kétszeri megnyomása után a fel-le gombok megnyomásával Ön kiválaszthatja a megfelelő típust " "alkaline" – normál elem vagy "litium" – lítium elem. Ez szükséges a korrekt telep állapot kijelzéséhez.

#### Eszköz Információ:

A Beállítás képernyőhöz rendelt F3 gomb megnyomásával érheti el az eszköz információ menüpontot. Itt tekintheti meg az eszköz azonosítási információit, mint a gyártási szám, termék azonosító, verziószám. A kalibrálási információkat szinté ezen a képernyőn tekintheti meg.

#### Eszköz minimális mérési képessége:

Az eszköz Információ képernyőhöz rendelt F1 gomb megnyomásával érheti el. Ezen az oldalon tekintheti meg a készülék által mérhető és regisztrálható legalacsonyabb értékeket. Az itt látható értékek nem állíthatóak.

#### Eszköz maximális mérési képessége:

Az eszköz Információ képernyőhöz rendelt F2 gomb megnyomásával érheti el. Ezen az oldalon tekintheti meg a készülék által mérhető és regisztrálható legmagasabb értékeket. Az itt látható értékek nem állíthatóak.

#### Kalibrálási- és újrakalibrálási idő:

Az eszköz Információ képernyőhöz rendelt F3 gomb megnyomásával érheti el. Ezen az oldalon láthatja a készülék kalibrálási dátumát, valamint a beállított újrakalibrálási időt. **Eszköz verzió:** 

Az eszköz Információ képernyőhöz rendelt F4 gomb megnyomásával érheti el. Ezen az oldalon találja melyik gyártói változatot tartja a kezében (firmware) és a készülék kommunikációs sebességét. Az itt látható értékek nem állíthatóak.

#### Gyártói változat (firmware):

Az Eszköz verzió képernyőhöz rendelt F2 gomb megnyomásával érheti el. Ezen az oldalon tekintheti meg a készülék verziójára vonatkozó részletes adatokat. (gyártói változat –firmvare- verzió szám, a frissítés pontos ideje.

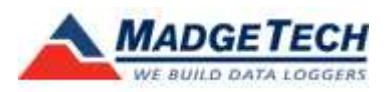

2151. Fót, Béke u. 72. Tel: 06-30-9348-310, 06-30-9823-377 Fax: 06-27-358-876 www.kalibra59.hu

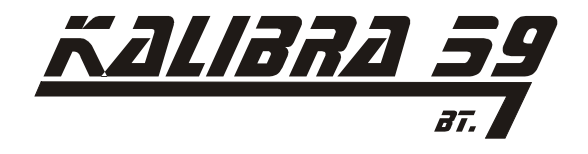

# 4. Az RHtemp2000 funkció képernyőinek leírása:

# I. Főképernyő

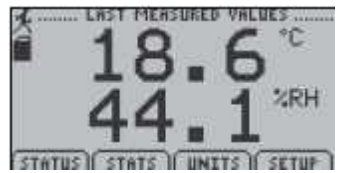

A képernyőn az utolsó mért érték látható.

A funkció gombokhoz rendelt parancsok:F1= STATUS ⇒ belépés az állapot képernyőreF2= STATS ⇒ belépés a statisztika képernyőreF3= UNITS ⇒ belépés a mértékegység választás képernyőreF4= SETUP ⇒ belépés a beállítások képernyőreCANCEL= nincs hozzárendelt parancsOK= nincs hozzárendelt parancsUP= nincs hozzárendelt parancsDOWN= nincs hozzárendelt parancs

# II. Állapot képernyő (Futó adatok)

| L BUN P     | ARAMETERS  |
|-------------|------------|
| START DATE: | 2007-10-17 |
| START TIME: | 09:58:52   |
| STOP DATE:  | 2007-10-15 |
| STOP TIME:  | 2 seconde  |
| STATUS:     | Running    |
| IUN DIMEN   | TIME MORE  |

A képernyőn látható információk a jelenleg futó adatokat tartalmazzák: az adatgyűjtés kezdetének és végének idejét, a mintavételezési időt, valamint a készülék aktuális állapotát.

A funkció gombokhoz rendelt parancsok:

F1= RUN  $\Rightarrow$  belépés a futó adatok képernyőre

F2= MEM  $\Rightarrow$  belépés a memória állapot képernyőre

F3= TIME  $\Rightarrow$  belépés a idő információ képernyőre

F4= MORE  $\Rightarrow$  belépés az állapot képernyő második oldalára képernyőre

CANCEL= visszalépés a Főképernyőre

OK= visszalépés a Főképernyőre

UP= nincs hozzárendelt parancs

DOWN= nincs hozzárendelt parancs

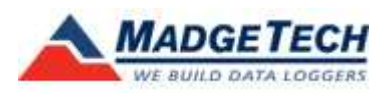

2151. Fót, Béke u. 72. Tel: 06-30-9348-310, 06-30-9823-377 Fax: 06-27-358-876 www.kalibra59.hu

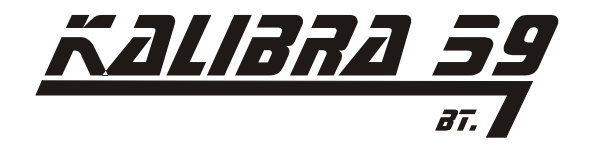

## III. Állapot képernyő ( Memória állapot)

| MEMORY LEFT:  | 96%       |
|---------------|-----------|
| READINGS:     | 5437      |
| MAX READINGS: | 131071    |
| WEAP:         | Disabled  |
|               | TTHE LUCE |

A képernyőn látható információk a készülék memória kapacitását mutatják: a szabad memória mennyiséget százalékba, a regisztrátumok számát és a maximálisan tárolható regisztrátum számot.

A funkció gombokhoz rendelt parancsok:

- F1= RUN  $\Rightarrow$  belépés a futó adatok képernyőre
- F2= MEM  $\Rightarrow$  belépés a memória állapot képernyőre

F3= TIME  $\Rightarrow$  belépés a idő információ képernyőre

F4= MORE ⇒ belépés az állapot képernyő második oldalára képernyőre

CANCEL= visszalépés a Főképernyőre

OK= visszalépés a Főképernyőre

UP= nincs hozzárendelt parancs

DOWN= nincs hozzárendelt parancs

# IV. Állapot képernyő ( Idő állapot)

| ā | CURRENT | DATE: | 200 | 7-10   | -17 |
|---|---------|-------|-----|--------|-----|
| _ | CURRENT | TIME: | 11  | 3:10   | :21 |
|   | READING | DATE: | 200 | 7 - 10 | -17 |
|   | READING | TIME: | 11  | 3:10   | :20 |
| - | TIME ZO | NE    |     |        | ED  |

A képernyőn látható a pontos idő és dátum, az utolsó mintavételezés pontos ideje, valamint az alkalmazott idő zóna.

A funkció gombokhoz rendelt parancsok:

F1= RUN  $\Rightarrow$  belépés a futó adatok képernyőre

F2= MEM  $\Rightarrow$  belépés a memória állapot képernyőre

F3= TIME ⇒ belépés a idő információ képernyőre

F4= MORE ⇒ belépés az állapot képernyő második oldalára képernyőre

CANCEL= visszalépés a Főképernyőre

OK= visszalépés a Főképernyőre

UP= nincs hozzárendelt parancs

DOWN= nincs hozzárendelt parancs

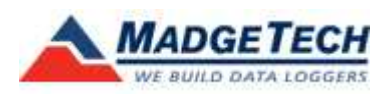

2151. Fót, Béke u. 72. Tel: 06-30-9348-310, 06-30-9823-377 Fax: 06-27-358-876 www.kalibra59.hu

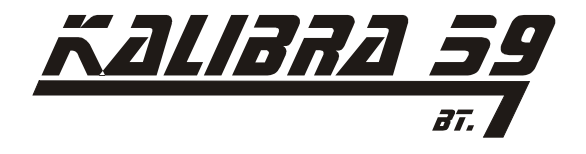

### V. Azonosító adatok képernyő

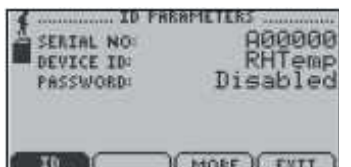

A képernyőn látható adatok a készülék beazonosítására szolgálnak

A funkció gombokhoz rendelt parancsok: F1= ID ⇒ nincs hozzárendelt parancs F2= ⇒ nincs hozzárendelt parancs F3= MORE⇒ visszalépés az első állapot képernyőre F4= EXIT ⇒ visszalépés a Főképernyőre CANCEL= visszalépés a Főképernyőre OK= visszalépés a Főképernyőre UP= nincs hozzárendelt parancs DOWN= nincs hozzárendelt parancs

## VI. Statisztika menü képernyő

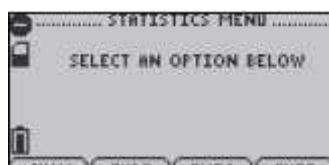

az elsődleges képernyő nem jelenít meg adatokat.

A funkció gombokhoz rendelt parancsok:

F1= CHAN ⇒ statisztika megtekintése csatornák szerint
F2= TYPE ⇒ statisztika megtekintése típus szerint
F3= INFO ⇒ statisztikai információk megtekintése
F4= EXIT ⇒ visszalépés a Főképernyőre
CANCEL= visszalépés a Főképernyőre
OK= visszalépés a Főképernyőre
UP= nincs hozzárendelt parancs
DOWN= nincs hozzárendelt parancs

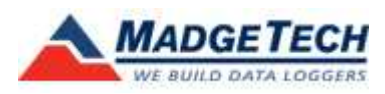

2151. Fót, Béke u. 72. Tel: 06-30-9348-310, 06-30-9823-377 Fax: 06-27-358-876 www.kalibra59.hu

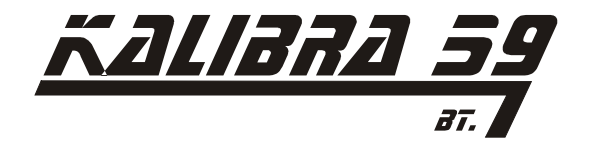

### VII. Statisztika csatornák szerint

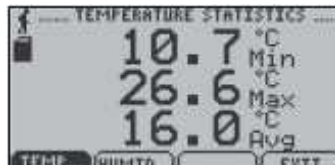

A képernyőn látható a kiválasztott csatornához (hőmérséklet vagy páratartalom) tartozó minimum, maximum és átlag értékek az eddig regisztrált adatok alapján.

A funkció gombokhoz rendelt parancsok: F1= TEMP... ⇒hőmérséklet statisztika megtekintése F2= HUMID...⇒ páratartalom statisztika megtekintése F3= ⇒ nincs hozzárendelt parancs F4= EXIT ⇒ visszalépés a Főképernyőre CANCEL= visszalépés a Főképernyőre OK= visszalépés a Főképernyőre UP= nincs hozzárendelt parancs DOWN= nincs hozzárendelt parancs

### VIII. Statisztika típus szerint

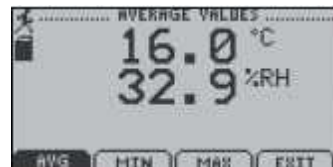

A képernyőn látható a kiválasztott érték típushoz (minimum, maximum vagy átlag) tartozó mindkét csatorna értéke az eddig regisztrált adatok alapján.

A funkció gombokhoz rendelt parancsok:

 $F1=AVG \Rightarrow$ átlag értékek megtekintése

F2= MIN  $\Rightarrow$  minimum értékek megtekintése

F3= MAX  $\Rightarrow$  maximum értékek parancs

F4= EXIT  $\Rightarrow$  visszalépés a Főképernyőre

CANCEL= visszalépés a Főképernyőre

OK= visszalépés a Főképernyőre

UP= nincs hozzárendelt parancs

DOWN= nincs hozzárendelt parancs

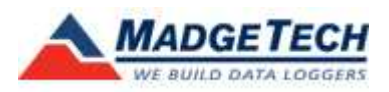

2151. Fót, Béke u. 72. Tel: 06-30-9348-310, 06-30-9823-377 Fax: 06-27-358-876 www.kalibra59.hu

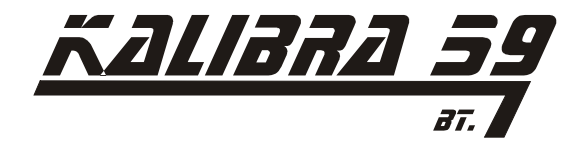

## IX. Statisztika információ képernyő

| A READINGS:<br>DATE:<br>START TIME: | 11706<br>41706<br>2007-11-01<br>08:58:54 |
|-------------------------------------|------------------------------------------|
|                                     |                                          |

A képernyőn látható a statisztikához tartozó egyéb aktuális adatok, mint a regisztrátumok száma és a regisztrálás kezdetének pontos ideje

A funkció gombokhoz rendelt parancsok:

 $\begin{array}{lll} \mathsf{F1=CLEAR} \Rightarrow \text{minden statisztikai adat törlése} \\ \mathsf{F2=} & \Rightarrow \text{nincs hozzárendelt parancs} \\ \mathsf{F3=} & \Rightarrow \text{nincs hozzárendelt parancs} \\ \mathsf{F4=EXIT} \Rightarrow \text{visszalépés a Főképernyőre} \\ \mathsf{CANCEL=visszalépés a Főképernyőre} \\ \mathsf{OK=visszalépés a Főképernyőre} \\ \mathsf{UP=nincs hozzárendelt parancs} \\ \mathsf{DOWN=nincs hozzárendelt parancs} \\ \end{array}$ 

# X. Mértékegység választás képernyő

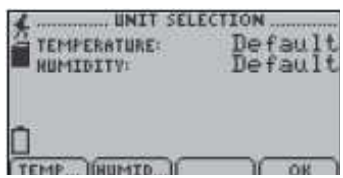

A képernyőn látható egyidejűleg mindkét csatorna

A funkció gombokhoz rendelt parancsok:

F1= TEMP... ⇒ hőmérséklet csatorna kiválasztása mértékegység választáshoz
F2= HUMID...⇒ páratartalom csatorna kiválasztása mértékegység választáshoz
F3= ⇒ nincs hozzárendelt parancs
F4= OK ⇒ visszalépés a Főképernyőre
CANCEL= visszalépés a Főképernyőre a változások mentése nélkül
OK= visszalépés a Főképernyőre a változások mentésével
UP= mértékegységek léptetése
DOWN= mértékegységek léptetése

Az adott csatorna kiválasztása után, a kivánt mértékegységet kiválaszthatjuk az UP és DOWN gombok segítségével, vagy a csatornához tartozó funkció gomb ismételt megnyomásával.

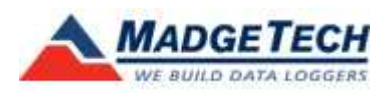

2151. Fót, Béke u. 72. Tel: 06-30-9348-310, 06-30-9823-377 Fax: 06-27-358-876 www.kalibra59.hu

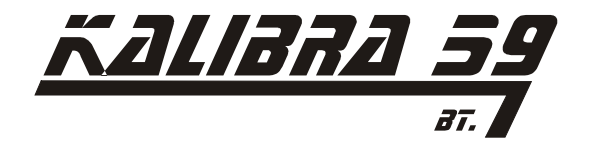

# XI. Eszköz konfigurálás képernyő

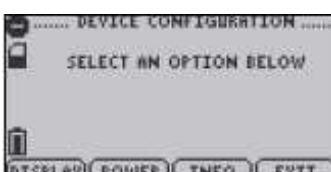

A képernyőn látható lehetőségek közül válasszon a kívánt beállításhoz

A funkció gombokhoz rendelt parancsok:

F1= DISPLAY⇒ belépés a megjelenítési beállítások képernyőre
F2= POWER ⇒ belépés az energia mód képernyőre
F3= INFO ⇒ belépés az eszköz információ képernyőre
F4= EXIT ⇒ visszalépés a Főképernyőre
CANCEL= visszalépés a Főképernyőre a változások mentése nélkül
OK= visszalépés a Főképernyőre a változások mentésével
UP= nincs hozzárendelt parancs
DOWN= nincs hozzárendelt parancs

# XII. Megjelenítési beállítások képernyő

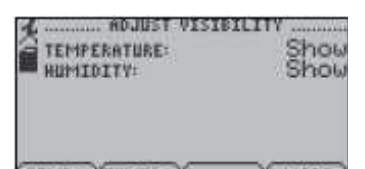

A képernyőn látható az adott csatornához tartozó megjelenítés vagy tiltás információ

A funkció gombokhoz rendelt parancsok:

F1= TEMP...  $\Rightarrow$  első megnyomásra kiválasztja a hőmérséklet csatornát, másodikra módosítja a beállítást

F2= HUMID...⇒ első megnyomásra kiválasztja a páratartalom csatornát, másodikra módosítja a beállítást

F3=  $\Rightarrow$  nincs hozzárendelt parancs

F4= MORE ⇒ továbblépés a kijelző konfiguráció menübe

CANCEL= visszalépés az eszköz konfiguráció menübe

OK= belépés a kijelző konfiguráció menübe

UP= léptetés a lehetséges beállítások között

DOWN= léptetés a lehetséges beállítások között

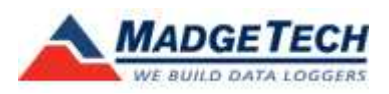

*2151. Fót, Béke u. 72.* Tel: 06-30-9348-310, 06-30-9823-377 Fax: 06-27-358-876 www.kalibra59.hu

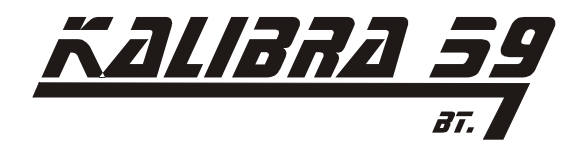

## XIII. Kijelző beállítások képernyő

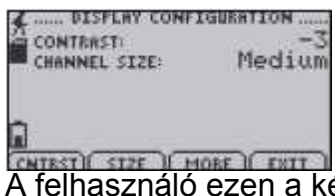

A felhasználó ezen a képernyőn állíthatja be a kontrasztot valamint a karakterek méretét

A funkció gombokhoz rendelt parancsok: F1= CNTRST ⇒ kontraszt állítás kiválasztása F2= SIZE ⇒ első megnyomásra kiválasztja a méret választás funkciót, másodikra módosítja a beállítást F3= MORE ⇒ visszalépés a megjelenítési beállítások képernyőre F4= EXIT ⇒ visszalépés a kijelző konfiguráció menübe CANCEL= visszalépés az eszköz konfiguráció menübe OK= belépés a kijelző konfiguráció menübe UP= léptetés a lehetséges beállítások között DOWN= léptetés a lehetséges beállítások között

## XIV. Energia mód képernyő

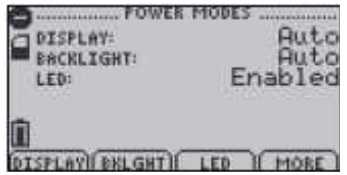

A felhasználó ezen a képernyőn állíthatja be az elem kímélő üzemmódokat.

A funkció gombokhoz rendelt parancsok:

F1= DISPLAY  $\Rightarrow$  első megnyomásra kiválasztja a kijelző megjelenítése funkciót, másodikra módosítja a beállítást (ON: képernyő folyamatosan bekapcsolva, AUTO: az képernyő automatikusan elsötétül 5 másodperc inaktivitás után)

F2= BKLGHT  $\Rightarrow$  első megnyomásra kiválasztja a háttérvilágítás funkciót, másodikra módosítja a beállítást (ON: háttérvilágítás folyamatosan bekapcsolva, AUTO: a háttérvilágítás automatikusan elsötétül 30 másodperc inaktivitás után, OFF: háttérvilágítás kikapcsolva)

F3= LED  $\Rightarrow$  első megnyomásra kiválasztja a LED mód funkciót, másodikra módosítja a beállítást

F4= MORE  $\Rightarrow$  visszalépés a kijelző konfiguráció menübe

CANCEL= visszalépés az eszköz konfiguráció menübe

OK= belépés a kijelző konfiguráció menübe

UP= léptetés a lehetséges beállítások között

DOWN= léptetés a lehetséges beállítások között

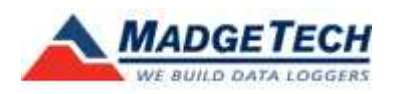

2151. Fót, Béke u. 72. Tel: 06-30-9348-310, 06-30-9823-377 Fax: 06-27-358-876 www.kalibra59.hu

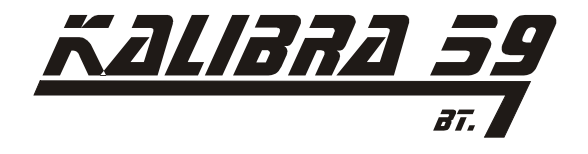

# XV. Képernyő frissítés képernyő

| MOBE:<br>TIME: | UPDAT<br>15 | Auto<br>Auto<br>seconds |
|----------------|-------------|-------------------------|
|                | <u>ا</u> ر  | I MORE I                |

A felhasználó ezen a képernyőn állíthatja be a képernyő frissítés módját és idejét.

A funkció gombokhoz rendelt parancsok:

F1= MODE  $\Rightarrow$  első megnyomásra kiválasztja a kijelző megjelenítése funkciót,másodikra módosítja a beállítást ( READING: a képernyő minden mintavételezéskorfrissít, AUTO: az képernyő beállított időközönként frissít)F2= TIME  $\Rightarrow$  első megnyomásra kiválasztja a funkciót, másodikra módosítja abeállítást

F3=  $\Rightarrow$  nincs hozzárendelt parancs

F4= MORE  $\Rightarrow$  belépés az Energia állapot menübe

CANCEL= visszalépés az eszköz konfiguráció menübe

OK= belépés az Energia állapot menübe

UP= léptetés a lehetséges beállítások között

DOWN= léptetés a lehetséges beállítások között

# XVI. Energia állapot képernyő

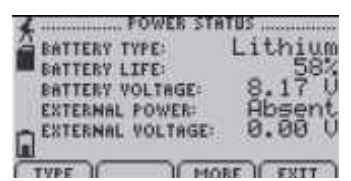

A felhasználó ezen a képernyőn tekintheti meg a telep információkat, mint telep típusa, telep töltöttsége, telep feszültség, külső feszültség forrás állapota, külső feszültségforrás feszültsége.

A funkció gombokhoz rendelt parancsok:

F1= TYPE  $\Rightarrow$  első megnyomásra kiválasztja a telep típusa funkciót, másodikra módosítja a beállítást ( lítium vagy alkaline)

F2=  $\Rightarrow$  nincs hozzárendelt parancs

F3= MORE  $\Rightarrow$  visszalépés az Energia mód képernyőre

F4= EXIT ⇒ visszalépés az eszköz konfiguráció menübe

CANCEL= visszalépés az eszköz konfiguráció menübe

OK= visszalépés az Energia mód képernyőre

UP= léptetés a lehetséges beállítások között

DOWN= léptetés a lehetséges beállítások között

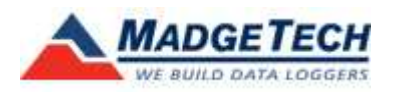

2151. Fót, Béke u. 72. Tel: 06-30-9348-310, 06-30-9823-377 Fax: 06-27-358-876 www.kalibra59.hu

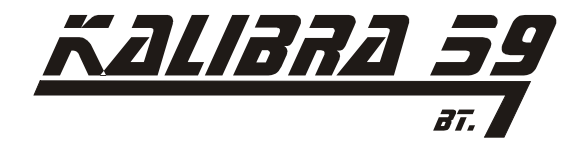

XVII. Eszköz információ képernyő (legalacsonyabb mérhető érték)

A felhasználó ezen a képernyőn tekintheti meg a készülék által mérhető és regisztrálható legalacsonyabb értékeket.

A funkció gombokhoz rendelt parancsok: F1= MIN ⇒ nincs hozzárendelt parancs F2= MAX ⇒ legmagasabb megjeleníthető érték megjelenítése F3= CAL ⇒ kalibrációs információk megjelenítése F4= MORE ⇒ következő eszköz konfigurációs képernyő megjelenítése CANCEL= visszalépés az eszköz konfiguráció menübe OK= visszalépés az eszköz konfiguráció menübe UP= nincs hozzárendelt parancs DOWN= nincs hozzárendelt parancs

# XVIII. Eszköz információ képernyő (legmagasabb mérhető érték)

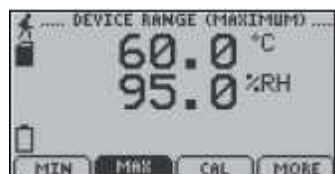

A felhasználó ezen a képernyőn tekintheti meg a készülék által mérhető és regisztrálható legmagasabb értékeket.

A funkció gombokhoz rendelt parancsok:

F1= MIN  $\Rightarrow$  legalacsonyabb megjeleníthető érték megjelenítése

F2= MAX  $\Rightarrow$  nincs hozzárendelt parancs

F3= CAL  $\Rightarrow$  kalibrációs információk megjelenítése

F4= MORE  $\Rightarrow$  következő eszköz konfigurációs képernyő megjelenítése

CANCEL= visszalépés az eszköz konfiguráció menübe

OK= visszalépés az eszköz konfiguráció menübe

UP= nincs hozzárendelt parancs

DOWN= nincs hozzárendelt parancs

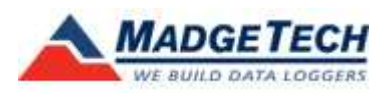

2151. Fót, Béke u. 72. Tel: 06-30-9348-310, 06-30-9823-377 Fax: 06-27-358-876 www.kalibra59.hu

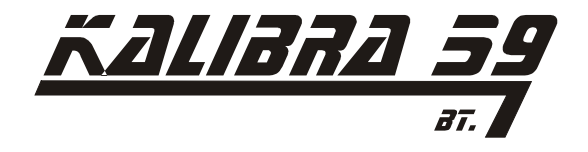

# XIX. Eszköz információ képernyő (eszköz verzió)

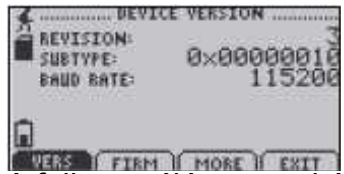

A felhasználó ezen a képernyőn tekintheti meg a készülék verzió információit

A funkció gombokhoz rendelt parancsok: F1= VERS ⇒ nincs hozzárendelt parancs F2= FIRM ⇒ gyártói változat – firmware- információk F3= MORE ⇒ belépés az eszköz mérési képesség képernyő F4= EXIT ⇒ visszalépés az eszköz konfiguráció menübe CANCEL= visszalépés az eszköz konfiguráció menübe OK= visszalépés az eszköz konfiguráció menübe UP= nincs hozzárendelt parancs DOWN= nincs hozzárendelt parancs

# XX. Eszköz információ képernyő (firmwer)

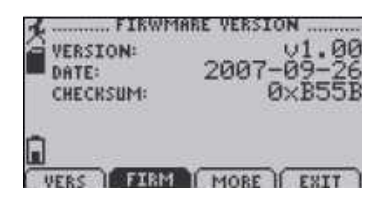

A funkció gombokhoz rendelt parancsok:

 $\begin{array}{ll} \mathsf{F1}=\mathsf{VERS} & \Rightarrow \mathsf{nincs} \mathsf{hozz}\mathsf{á}\mathsf{rendelt} \mathsf{parancs} \\ \mathsf{F2}=\mathsf{FIRM} & \Rightarrow \mathsf{nincs} \mathsf{hozz}\mathsf{á}\mathsf{rendelt} \mathsf{parancs} \\ \mathsf{F3}=\mathsf{MORE} & \Rightarrow \mathsf{belépés} \mathsf{az} \mathsf{eszk}\mathsf{öz} \mathsf{mérési} \mathsf{képesség} \mathsf{képernyő} \\ \mathsf{F4}=\mathsf{EXIT} & \Rightarrow \mathsf{visszalépés} \mathsf{az} \mathsf{eszk}\mathsf{öz} \mathsf{konfigur}\mathsf{á}\mathsf{ció} \mathsf{men}\mathsf{u}\mathsf{b}\mathsf{e} \\ \mathsf{CANCEL}= \mathsf{visszalépés} \mathsf{az} \mathsf{eszk}\mathsf{öz} \mathsf{konfigur}\mathsf{á}\mathsf{ció} \mathsf{men}\mathsf{u}\mathsf{b}\mathsf{e} \\ \mathsf{OK}= \mathsf{visszalépés} \mathsf{az} \mathsf{eszk}\mathsf{öz} \mathsf{konfigur}\mathsf{a}\mathsf{cio} \mathsf{men}\mathsf{u}\mathsf{b}\mathsf{e} \\ \mathsf{UP}=\mathsf{nincs} \mathsf{hozz}\mathsf{á}\mathsf{rendelt} \mathsf{parancs} \\ \mathsf{DOWN}=\mathsf{nincs} \mathsf{hozz}\mathsf{á}\mathsf{rendelt} \mathsf{parancs} \end{array}$ 

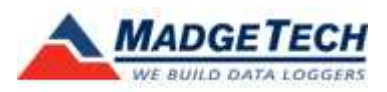

2151. Fót, Béke u. 72. Tel: 06-30-9348-310, 06-30-9823-377 Fax: 06-27-358-876 www.kalibra59.hu

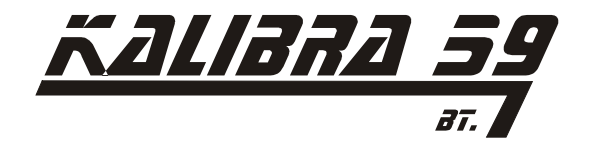

# XXI. Kalibrációs információ képernyő (kalibrálás dátuma)

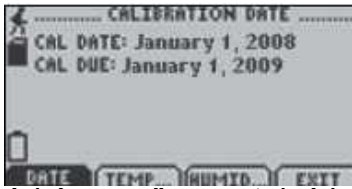

A képernyőn az utolsó kalibrálás és a következő kalibrálás dátuma látható.

A funkció gombokhoz rendelt parancsok:

 $\begin{array}{ll} \mathsf{F1}=\mathsf{DATE} & \Rightarrow \mathsf{nincs} \mathsf{hozz}\acute{a}\mathsf{rendelt} \mathsf{parancs} \\ \mathsf{F2}=\mathsf{TEMP} & \Rightarrow \mathsf{a} \mathsf{h}\breve{o}\mathsf{m}\acute{e}\mathsf{rs}\acute{e}\mathsf{k}\mathsf{let} \mathsf{funkc}\mathsf{i}\acute{o} \mathsf{k}\mathsf{a}\mathsf{l}\mathsf{i}\mathsf{b}\mathsf{r}\acute{a}\mathsf{l}\acute{a}\mathsf{s} \mathsf{i}\mathsf{n}\mathsf{form}\acute{a}\mathsf{c}\mathsf{i}\acute{o}\mathsf{i} \\ \mathsf{F3}=\mathsf{HUMID} & \Rightarrow \mathsf{a} \mathsf{p}\acute{a}\mathsf{ra}\mathsf{t}\mathsf{a}\mathsf{ra}\mathsf{t}\mathsf{a}\mathsf{l}\mathsf{o}\mathsf{m}\mathsf{funkc}\mathsf{i}\acute{o} \mathsf{k}\mathsf{a}\mathsf{l}\mathsf{i}\mathsf{b}\mathsf{r}\acute{a}\mathsf{l}\acute{a}\mathsf{s} \mathsf{i}\mathsf{n}\mathsf{form}\acute{a}\mathsf{c}\mathsf{i}\acute{o}\mathsf{i} \\ \mathsf{F4}=\mathsf{EXIT} & \Rightarrow \mathsf{v}\mathsf{i}\mathsf{s}\mathsf{s}\mathsf{z}\mathsf{a}\mathsf{l}\acute{e}\mathsf{p}\acute{s} \mathsf{a}\mathsf{z} \mathsf{e}\mathsf{s}\mathsf{z}\mathsf{k}\mathsf{o}\mathsf{r}\mathsf{f}\mathsf{i}\mathsf{g}\mathsf{u}\mathsf{r}\acute{a}\mathsf{c}\mathsf{i}\acute{o} \mathsf{men}\mathsf{u}\mathsf{b}\mathsf{e} \\ \mathsf{CANCEL}=\mathsf{v}\mathsf{i}\mathsf{s}\mathsf{s}\mathsf{z}\mathsf{a}\mathsf{l}\acute{e}\mathsf{p}\acute{s} \mathsf{a}\mathsf{z} \mathsf{e}\mathsf{s}\mathsf{z}\mathsf{k}\mathsf{o}\mathsf{s}\mathsf{z} \mathsf{k}\mathsf{o}\mathsf{n}\mathsf{f}\mathsf{i}\mathsf{g}\mathsf{u}\mathsf{r}\acute{a}\mathsf{c}\mathsf{i}\acute{o} \mathsf{men}\mathsf{u}\mathsf{b}\mathsf{e} \\ \mathsf{OK}=\mathsf{v}\mathsf{i}\mathsf{s}\mathsf{s}\mathsf{z}\mathsf{a}\mathsf{l}\acute{e}\mathsf{p}\acute{s} \mathsf{a}\mathsf{z} \mathsf{e}\mathsf{s}\mathsf{z}\mathsf{k}\mathsf{o}\mathsf{n}\mathsf{f}\mathsf{i}\mathsf{g}\mathsf{u}\mathsf{r}\acute{a}\mathsf{c}\mathsf{i}\acute{o} \mathsf{men}\mathsf{u}\mathsf{b}\mathsf{e} \\ \mathsf{UP}=\mathsf{nincs} \mathsf{h}\mathsf{o}\mathsf{z}\mathsf{z}\acute{a}\mathsf{rendelt} \mathsf{p}\mathsf{a}\mathsf{ra}\mathsf{n}\mathsf{c}\mathsf{s} \\ \mathsf{DOWN}=\mathsf{nincs} \mathsf{h}\mathsf{o}\mathsf{z}\mathsf{z}\acute{a}\mathsf{rendelt} \mathsf{p}\mathsf{a}\mathsf{ra}\mathsf{n}\mathsf{c}\mathsf{s} \end{array}$ 

## XXII. Kalibrációs információ képernyő (hőmérséklet kalibrálás)

| L TEMPERATU                                                                                                    | RE CALIBRATION |
|----------------------------------------------------------------------------------------------------|----------------|
| GRIN:                                                                                                    | 1.000000       |
| OFFSET:                                                                                                    | 0.000000       |
| UNITS:                                                                                                    | *C             |
| Contraction of the second second second second second second second second second second second second second s |                |
| n.                                                                                                    |                |
|                                                                                                    |                |

A képernyőn hőmérséklet kalibrálás információi látható.

A funkció gombokhoz rendelt parancsok:

 $\begin{array}{ll} \mathsf{F1=DATE} & \Rightarrow a \text{ kalibrálás dátumának megjelenítése} \\ \mathsf{F2=TEMP} & \Rightarrow nincs hozzárendelt parancs \\ \mathsf{F3=HUMID} & \Rightarrow a páratartalom funkció kalibrálás információi \\ \mathsf{F4=EXIT} & \Rightarrow visszalépés az eszköz konfiguráció menübe \\ \mathsf{CANCEL=} visszalépés az eszköz konfiguráció menübe \\ \mathsf{OK=} visszalépés az eszköz konfiguráció menübe \\ \mathsf{UP=} nincs hozzárendelt parancs \\ \mathsf{DOWN=} nincs hozzárendelt parancs \end{array}$ 

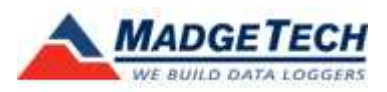

2151. Fót, Béke u. 72. Tel: 06-30-9348-310, 06-30-9823-377 Fax: 06-27-358-876 www.kalibra59.hu

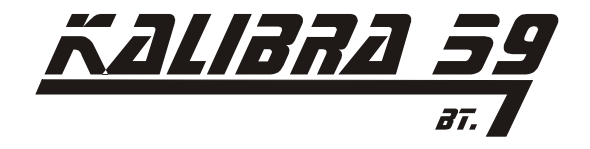

XXIII. Kalibrációs információ képernyő (páratartalom kalibrálás)

| 4 HUMIDITY | CALIBRATION |
|------------|-------------|
| GRIN:      | 1.000000    |
| OFFSET:    | 0.000000    |
| UNITS:     | 2.RH        |
|            |             |
|            |             |

A képernyőn hőmérséklet kalibrálás információi látható.

A funkció gombokhoz rendelt parancsok:F1= DATE⇒ a kalibrálás dátumának megjelenítéseF2= TEMP⇒ a hőmérséklet funkció kalibrálás információiF3= HUMID⇒ nincs hozzárendelt parancsF4= EXIT⇒ visszalépés az eszköz konfiguráció menübeCANCEL= visszalépés az eszköz konfiguráció menübeOK= visszalépés az eszköz konfiguráció menübeUP= nincs hozzárendelt parancsDOWN= nincs hozzárendelt parancs

#### XXIV. Gyári adatok visszaállítása képernyő

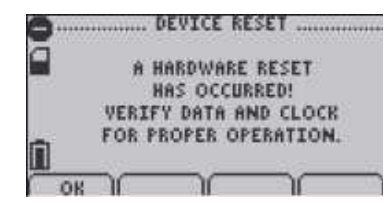

 $\begin{array}{lll} \underline{A \ funkció \ gombokhoz \ rendelt \ parancsok:} \\ \hline F1= OK & \Rightarrow jóváhagyja a gyári adatok visszaállítását \\ F2= TEMP & \Rightarrow nincs hozzárendelt parancs \\ F3= HUMID & \Rightarrow nincs hozzárendelt parancs \\ F4= EXIT & \Rightarrow nincs hozzárendelt parancs \\ CANCEL= nincs hozzárendelt parancs \\ OK= jóváhagyja a gyári adatok visszaállítását \\ UP= nincs hozzárendelt parancs \\ DOWN= nincs hozzárendelt parancs \end{array}$ 

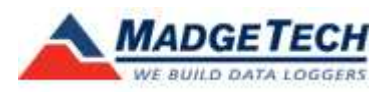

2151. Fót, Béke u. 72. Tel: 06-30-9348-310, 06-30-9823-377 Fax: 06-27-358-876 www.kalibra59.hu

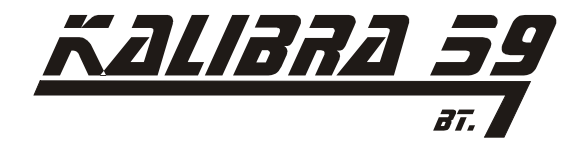

### XXV. Gyári adatok visszaállítása megszakadt

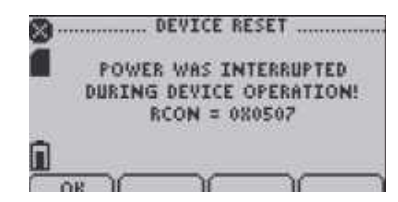

# 5. Az adtagyűjtő csatlakoztatása a számítógéphez:

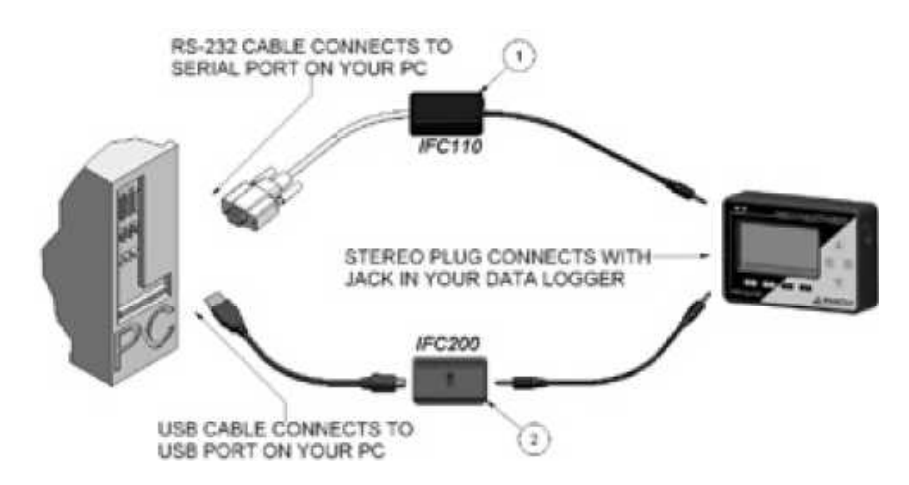

- 1. Soros csatlakozási lehetőség IFC110 kiolvasó egységgel
- 2. USB csatlakozási lehetőség IFC200 kiolvasó egységgel

# Installálja a készülék meghajtó szoftverét a számítógépre, mielőtt csatlakoztatja a kiolvasó egységet.

### 6. Karbantartás:

A készülék a telep cserén kívül nem igényel egyéb karbantartást.

A telepet egyszerűen a hátlapon található 4db csavar eltávolítása után cserélhetjük. A készülék alkáli elemmel is működik, ám a leírásban foglalt élettartalmak biztosításához célszerű a gyártó által ajánlott lítium elemet használni. A készülékkel szállított elem

# NEM ÚJRATÖLTHETŐ!

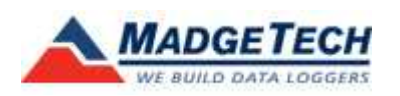